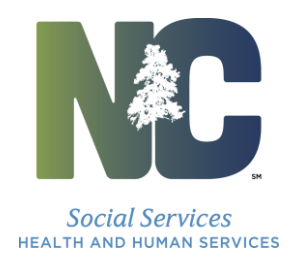

Wayne E. Black

July 12, 2016

## DEAR COUNTY CHILD SUPPORT MANAGERS

Reference: URL Change for Secure Connection to ACTS

Effective July 18, 2016, a new URL for Host on Demand must be utilized for our ongoing efforts to keep the Automated Collection and Tracking System (ACTS) access secure. The new URL will provide additional protection to the federal tax data. If you are a county that accesses ACTS through Host on Demand, you must use the new URL connection. If you are a county that utilizes Reflections to access ACTS, you can use this new URL if Reflections goes down. Instructions for accessing the new URL connection to Host on Demand are attached.

Going forward, it is <u>CRITICAL</u> for counties to keep Child Support Services abreast of any changes to the Internet Service Provider (ISP) or any networking change that may result in a new county IP address or addresses. Failure to do so may result in not being able to access ACTS for a long period of time. Please contact the Child Support Security Team via email at <u>css.security@dhhs.nc.gov</u> with future IP address changes.

Should you have any questions regarding this process and set up for the Host on Demand, please contact the ACTS Help Desk at 1.800.405.9053.

Sincerely,

Judy Mcarn

Judy McArn Chief

CSS-07-2016 cc: Astra Wilson-Kirksey

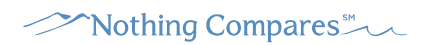

Department of Health and Human Services | Division of Social Services | Child Support Services P.O. Box 20800 | Raleigh, North Carolina 27619 919 855 4755 T | 919 715 8174 F

## **Secure Host on Demand Connection Instructions**

Access the new URL using Internet Explorer https://scc.its.state.nc.us/hod/CICSNC22.html

The following screen will display. Click Run.

|                                      |                                       |                                      |                                                                                                    | × |  |  |  |  |  |
|--------------------------------------|---------------------------------------|--------------------------------------|----------------------------------------------------------------------------------------------------|---|--|--|--|--|--|
| Do you want to run this application? |                                       |                                      |                                                                                                    |   |  |  |  |  |  |
| ſ                                    | 4                                     | Name:                                | IBM Rational Host On-Demand                                                                                      |   |  |  |  |  |  |
|                                      | <u>چ</u>                              | Publisher:                           | IBM Canada Limited                                                                                               |   |  |  |  |  |  |
|                                      |                                       | Location:                            | https://sccw.its.state.nc.us                                                                                     |   |  |  |  |  |  |
| This ap<br>informa                   | plication will ru<br>ation at risk. R | un with unrestri<br>un this applicat | icted access which may put your computer and personal<br>ion only if you trust the location and publisher above. |   |  |  |  |  |  |
| Do r                                 | not show this                         | again for apps                       | from the publisher and location above                                                                            |   |  |  |  |  |  |
| 1                                    | <u>M</u> ore Inform                   | ation                                | Run Cancel                                                                                                    | ] |  |  |  |  |  |

The following screen will display.

Check the box "Do not show this again for this app and web site." Click Allow

| Securit  | y Warning                                                                                                    |  |  |  |  |  |  |  |  |  |
|----------|----------------------------------------------------------------------------------------------------|--|--|--|--|--|--|--|--|--|
| <b>1</b> | Allow access to the following application from this web site?                                                                                                    |  |  |  |  |  |  |  |  |  |
|          | Web Site: https://scc.its.state.nc.us                                                                                                    |  |  |  |  |  |  |  |  |  |
|          | Application: IBM Rational Host On-Demand<br>Publisher: IBM Canada Limited                                                                                                    |  |  |  |  |  |  |  |  |  |
|          | This web site is requesting access and control of the Java application shown above. Allow<br>access only if you trust the web site and know that the application is intended to run on<br>this site. |  |  |  |  |  |  |  |  |  |
|          | o not show this again for this app and web site. Allow Do Not Allow                                                                                                    |  |  |  |  |  |  |  |  |  |
| <b>V</b> | lore information                                                                                                    |  |  |  |  |  |  |  |  |  |

The following screen will display: Double Click on 3270 CICSN22 icon.

| CICSNC2 | 2 - Internet Explorer                         |                                                                 |                                                         |
|---------|-----------------------------------------------|-----------------------------------------------------------------|---------------------------------------------------------|
|         | https://scc.its.state.nc.us/hod/CICSNC22.html | 오코 🔒 😏 🏉 cicsnc22 🛛 🗙                                           |                                                         |
|         |                                               | IBM Rational Host On-Demand                                     |                                                         |
|         | Host On-Demand Client                         |                                                                 | 1997                                                    |
|         |                                               | Configured Sessions<br>Double-click an icon to start a session. | Active Sessions                                         |
|         | 3270 CICSNC22                                 |                                                                 |                                                         |
|         |                                               |                                                                 |                                                         |
|         | 16.04                                         |                                                                 | 1408-04                                                 |
|         |                                               | Нер                                                             |                                                         |
|         |                                               |                                                                 | 199. 199. 199. 199.<br>199. 199. 199. 199.<br>199. 199. |

A new mainframe session will appear.

|                                | 22 - A - ZA5000                                                  | 67                                                                     |                                                                         |                                                                      |                                                                                   |                                                                             |                                                                       |                                                                          |                                                        | - 🗆 ×                           |
|--------------------------------|------------------------------------------------------------------|------------------------------------------------------------------------|-------------------------------------------------------------------------|----------------------------------------------------------------------|-----------------------------------------------------------------------------------|-----------------------------------------------------------------------------|-----------------------------------------------------------------------|--------------------------------------------------------------------------|--------------------------------------------------------|---------------------------------|
| File Edit                      | View Communic                                                    | ation Actions                                                          | Help                                                                    |                                                                      |                                                                                   |                                                                             |                                                                       |                                                                          |                                                        |                                 |
| 🖶 🖶 📭                          | e 🛷 🛼 🖻 Ó                                                        | à 🖷 💥 🛙                                                                | 🗉 📩 👘                                                                   | 🄊 💁 🍯                                                                | 🖶 🖷 🖷 🖷                                                                           |                                                                             |                                                                       |                                                                          |                                                        |                                 |
| 199.                           | 90.157.16                                                        | 5 VIA                                                                  | TCP/IP 1                                                                | O THE S                                                              | TATE COM                                                                          | 1PUTER CI                                                                   | ENTERI                                                                | HELP: (9                                                                 | 19) 754                                                | -6000                           |
| *<br>*<br>*<br>*<br>*          | * * *<br>UNAUTHOF<br>UNAUTHOF<br>VIOLATIO<br>FEDERAL<br>CRIMINAL | * * *<br>THIS<br>RIZED OR<br>RIZED AC<br>ON OF ST<br>LAW (TI<br>AND CT | * *<br>SYSTEM<br>PERSONF<br>CESS, US<br>ATE LAW<br>TLE 18 U<br>VTL PENF | W A<br>CONTAIN<br>L USE O<br>E OF, O<br>(NORTH<br>NITED S<br>UTTES P | IRNIN<br>IS GOVERN<br>IF THIS N<br>IR DISCLO<br>CAROLINA<br>STATES CO<br>VIRSUANT | N G<br>IMENT IN<br>IETWORK I<br>DSURE OF<br>D GENERA<br>DDE, SEC<br>TO TITU | * *<br>FORMATIO<br>AND EQU<br>TAX IN<br>L STATU<br>TION 10:<br>F 26 U | * * *<br>DN.<br>IPMENT A<br>FORMATIO<br>TE 105-2<br>30, INCL<br>NITED ST | * *<br>ND THE<br>N IS A<br>59) AND<br>UDING<br>ATES CO | * *<br>*<br>*<br>*<br>*<br>DF * |
| *                              | SECTIONS                                                         | S 7213(a                                                               | ), 7213f                                                                | AND 74                                                               | 31.) VI                                                                           | LATIONS                                                                     | WILL B                                                                | E PROSEC                                                                 | UTED                                                   | *                               |
| *                              | UNDER AI                                                         | LL APPLI                                                               | CABLE LA                                                                | WS. THI                                                              | S NETWOR                                                                          | RK IS MO                                                                    | NITORED                                                               | FOR IMP                                                                  | ROPER                                                  | *                               |
| *                              | OR ILLE                                                          | GAL USAG                                                               | e and to                                                                | I PROTEC                                                             | T IT AGA                                                                          | AINST UN                                                                    | AUTHORI                                                               | ZED ACCE                                                                 | SS.                                                    | *                               |
| *                              |                                                                  | JSE OF T                                                               | HE NETWO                                                                | IRK CONS                                                             | TITUTES                                                                           | CONSENT                                                                     | TO MON                                                                | ITORING.                                                                 |                                                        | *                               |
| APPL<br>APPL                   | ICATION F                                                        | REQUIRED                                                               | . NO IM                                                                 | ISTALLAT                                                             | ION DEFA                                                                          | AULT .                                                                      |                                                                       |                                                                          |                                                        |                                 |
| MA +                           | а                                                                |                                                                        |                                                                         |                                                                      |                                                                                   |                                                                             |                                                                       |                                                                          |                                                        | 16/015                          |
| PF1                            | PF2                                                              | PF3                                                                    | PF4                                                                     | PF5                                                                  | PF6                                                                               | Enter                                                                       | PA1                                                                   | Attn                                                                     | Insert                                                 | NewL                            |
| PF7                            | PF8                                                              | PF9                                                                    | PF10                                                                    | PF11                                                                 | PF12                                                                              | Clear                                                                       | PA2                                                                   | SysR                                                                     | Delete                                                 | NextP                           |
| scca.its.state.nc.us:992 😗 256 |                                                                  |                                                                        |                                                                         |                                                                      |                                                                                   |                                                                             |                                                                       |                                                                          |                                                        |                                 |

Type in CICSNC22.

| 🛃 CICSN      | C22 - A - ZAS0                 | 0114                     |                        |                      |           |           |          |                     |                 | _O×    |
|--------------|--------------------------------|--------------------------|------------------------|----------------------|-----------|-----------|----------|---------------------|-----------------|--------|
| File Edit    | View Comm                      | unication Actions        | Help                   |                      |           |           |          |                     |                 |        |
|              | Pe 🛷 🛼 🖣                       | à 🛱 💥 🛙                  | III 👌 📩                | o 😫 嘴                | 🖶 📮 🗣 🖷   |           |          |                     |                 |        |
| 199          | .90.157.                       | 16 VIA                   | TCP/IP                 | TO THE S             | TATE COM  | 1PUTER CI | ENTERH   | IELP: (9            | 19) 754-<br>* * | 6000   |
| *            |                                | THIS                     | SYSTEM                 | CONTATA              | IS GOVERN | MENT TN   | FORMATIC | IN.                 |                 | *      |
| *            | UNAUTH                         | IORIZED OF               | PERSON                 | AL USE C             | F THIS N  | ETWORK    | AND EQUI | IPMENT A            | ND THE          | *      |
| *            | UNAUTH                         | IORIZED AC               | CESS, US               | SE OF, C             | R DISCLO  | SURE OF   | TAX INF  | ORMATIO             | N IS A          | *      |
| ×            | VIOLAT                         | ION OF ST                | ATE LAW                | (NORTH               | CAROLINA  | GENERA    | L STATUT | TE 105-2            | 59) AND         | *      |
| *            | FEDERF                         | IL LAW (TI               | TLE 18 l               | JNITED S             | STATES CO | DDE, SEC  | TION 103 | 30, INCL            | UDING           | *      |
| *            | CRIMIN                         | IAL AND CI               | VIL PENF               | ALTIES F             | PURSUANT  | TO TITL   | E 26, UN | NITED ST            | ATES COD        | )E, *  |
| *            | SECTIO                         | INS 7213(a               | ), 72136               | A AND 74             | 131.) VIU | JLATIONS  | WILL BE  | PROSEC              | UTED            | *      |
| *            |                                | HLL HPPLI                | CHBLE LE               | WS. 1H1              | S NEIWUR  | K IS MU   |          | FUR IMP             | RUPER           | *      |
| *            | UK ILI                         | 1000 USHC                | LE HNU II              | J PRUIEL<br>100 PONS | ,         | CUNCENT   | TO MONI  | СЕЛ НССЕ<br>ГТОРТИС | 33.             | *      |
| APP<br>APP   | LICATION                       | I REQUIREC<br>I: CICSNC2 | 9. <u>N</u> O IN<br>22 | NSTALLAT             | ION DEFF  | AULT.     |          |                     |                 |        |
| M <u>A</u> + | а                              |                          |                        |                      |           |           |          |                     |                 | 15/025 |
| PF1          | PF2                            | PF3                      | PF4                    | PF5                  | PF6       | Enter     | PA1      | Attn                | Insert          | NewL   |
| PF7          | PF8                            | PF9                      | PF10                   | PF11                 | PF12      | Clear     | PA2      | SysR                | Delete          | NextP  |
|              | scca.its.state.nc.us:992 🖰 256 |                          |                        |                      |           |           |          |                     |                 |        |

Attachment CSS-07-2016